# Методические рекомендации по авторизации пользователей (роль «Педагогический работник») на платформе ФГИС «Моя школа»

## Содержание

| Введение                                                            | 3  |
|---------------------------------------------------------------------|----|
| Начало работы - Знакомство с ФГИС «Моя Школа»                       | 5  |
| Перечень необходимых действий для начала работы во ФГИС «Моя Школа» | 5  |
| Первый вход в личный кабинет с использованием роли «Педагогический  |    |
| работник»                                                           | 5  |
| Возможные ошибки авторизации                                        | 10 |
| Как получить роль «Педагогический работник»?                        | 11 |
| Как восстановить пароль?                                            | 12 |
| Как подключить регион/ОО проекту?                                   | 12 |
| Ответы на часто задаваемые вопросы                                  | 12 |
| Как связаться с службой технической поддержки?                      | 13 |

#### Введение

Национальный проект «Образование» направлен на достижение национальной цели Российской Федерации, определенной Президентом Российской Федерации, по обеспечению возможности для самореализации и развития талантов.

За счет мероприятий национального проекта «Образование» в каждом регионе России обеспечивается развитие системы образования по ключевым направлениям, одним из которых является реализация проекта «Цифровая образовательная среда». Данное направление подразумевает не только оснащение школы современным оборудованием, но и внедрение федеральной государственной информационный системы Министерства просвещения России «Моя школа» (далее ФГИС «Моя школа»).

Целью создания ФГИС «Моя школа» является обеспечение эффективной информационной поддержки органов и организаций системы образования и граждан в рамках процессов организации получения образования и управления образовательным процессом, а также создание условий для цифровой трансформации системы образования и эффективного использования новых возможностей информационных технологий.

Основные задачи создания федеральной государственной информационный системы «Моя школа», следующие:

**а.** предоставление равного доступа к качественному цифровому образовательному контенту и цифровым образовательным сервисам на всей территории Российской Федерации для всех категорий обучающихся, в том числе одаренных детей, детей-инвалидов и детей, проживающих в труднодоступных и удаленных местностях;

**б.** обеспечение возможности реализации образовательных программ начального, общего, основного общего и среднего общего образования с использованием дистанционных образовательных технологий и электронного обучения и применением единого портала, информационной системы Министерства просвещения Российской Федерации и информационно-коммуникационной образовательный платформы;

в. формирование показателей федерального статистического наблюдения на основе действий педагогических работников и граждан в части образовательного процесса;

**г.** формирование набора сервисов для граждан с возможностью получить образовательные и иные связанные с образованием сервисы посредством единой точки доступа к цифровым образовательным ресурсам;

д. создание условий для взаимодействия создаваемых и существующих информационных систем Минпросвещения России, региональных систем и использования единых классификаторов, реестров, справочников и форматов взаимодействия; е. повышение уровня подготовки педагогического состава за счет практики наставничества и подключения студентов педагогических вузов к обучению у опытных преподавателей путем использования дистанционных образовательных технологий;

**ж.** создание возможностей более полного и эффективного вовлечения родителей (законных представителей) в процесс образования своих детей.

Назначение данных методических рекомендаций заключается в оказании помощи сотрудникам образовательных организаций в процессе подключения к ФГИС «Моя школа».

#### Начало работы - Знакомство с ФГИС «Моя Школа»

#### Перечень необходимых действий для начала работы во ФГИС «Моя Школа»

Для начала работы в ФГИС «Моя школа» необходимо придерживаться следующих организационно-технических рекомендаций.

1. К рабочему месту пользователя существуют следующие требования: *Интернет-браузер:* Google Chrome, Mozilla Firefox, Microsoft Edge, Yandex Browser не старше последних трех версий. Корректная работа текущей версии платформы при использовании других браузеров не гарантируется.

- 2. Для работы в системе пользователь должен обладать следующими навыками:
  - навыки работы на персональном компьютере под управлением операционной системы Windows или Linux, а также базовые навыки работы с Интернет-браузерами;
  - понимание общих процессов работы с различными типами контента (книги, видео, тестовые задания, контрольные работы), учебными программами и курсами.

3. Для работы на платформе ФГИС «Моя школа» образовательная организация (далее - ОО) должна быть включена в списки участников ЦОС эксперимента. По вопросам участия конкретной ОО необходимо обратиться в орган исполнительной власти региона участника ЦОС эксперимента.

4. Доступ пользователей к Системе на данный момент возможен при одновременном выполнении 2 условий:

а. ОО участвует в ЦОС эксперименте;

б. пользователь имеет учетную запись на едином портале государственных и муниципальных услуг (далее - портал Госуслуги), которая привязана к ОО.

# Первый вход в личный кабинет с использованием роли «Педагогический работник»

Перед первым входом в систему, необходимо убедиться, что Ваша ОО является участником ЦОС эксперимента и ваша учётная запись портала Госуслуг должна быть привязана к конкретной ОО.

Для входа в ФГИС «Моя школа» необходимо в браузере перейти по адресу <u>https://myschool.edu.ru/</u>. Главная страница платформы до авторизации представлена на Рисунке 1.

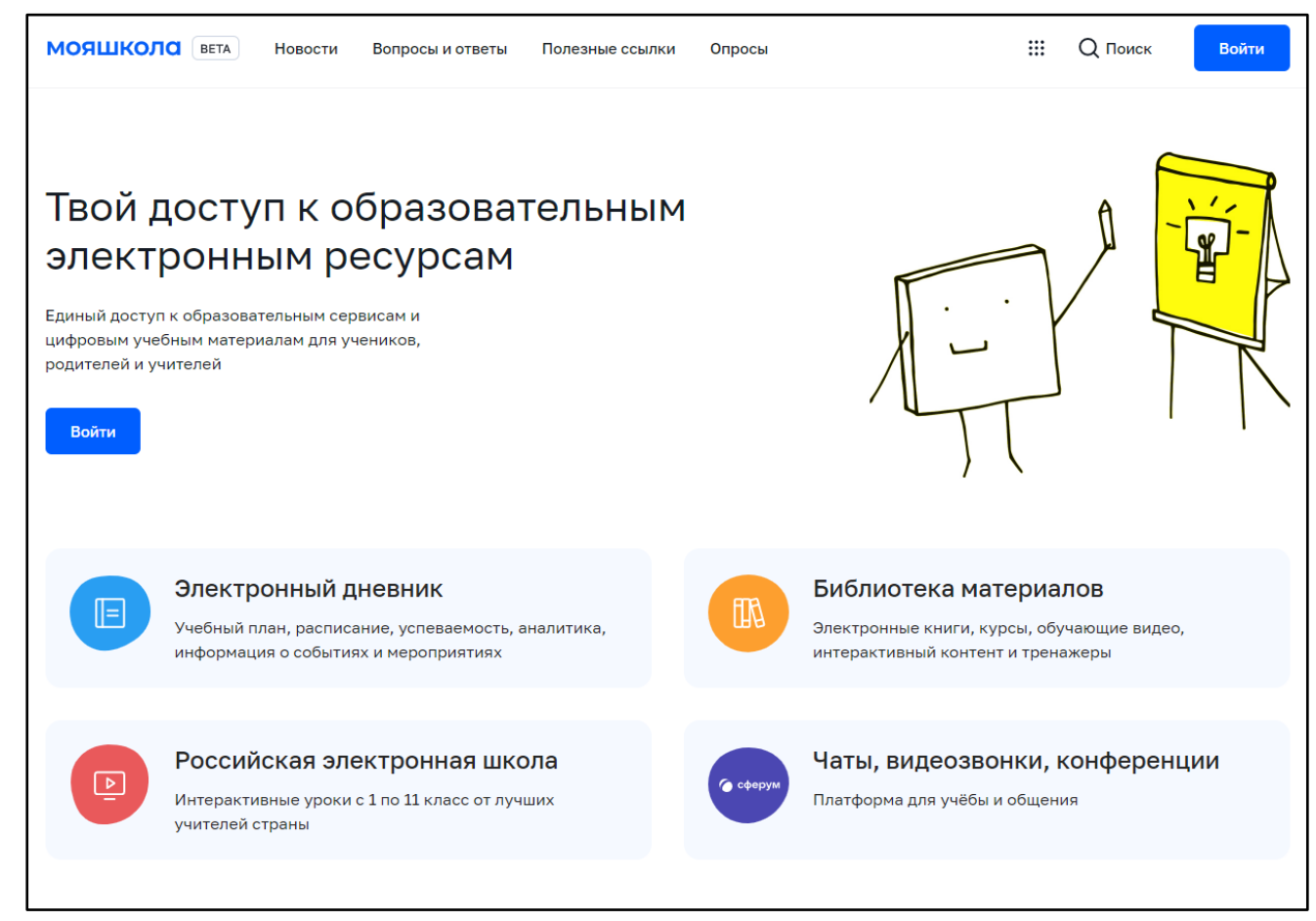

Рисунок 1. Главная страница платформы ФГИС «Моя школа» до авторизации

Для авторизации в системе необходимо нажать кнопку «Войти». На текущей момент авторизация возможна только для педагогических работников ОО - участников программы ЦОС эксперимент согласно спискам ОО, направленных ранее регионами. Авторизация на портале ФГИС «Моя школа» осуществляется с помощью учетной портала Госуслуг <u>https://esia.gosuslugi.ru/login/</u>.

Основное окно авторизации портала Госуслуг представлено на Рисунке 2. В случае возникновения вопросов по входу на портал Госуслуги (восстановление доступа, регистрация на портале) необходимо обращаться в службу технической поддержки портала <u>https://www.gosuslugi.ru/feedback</u>.

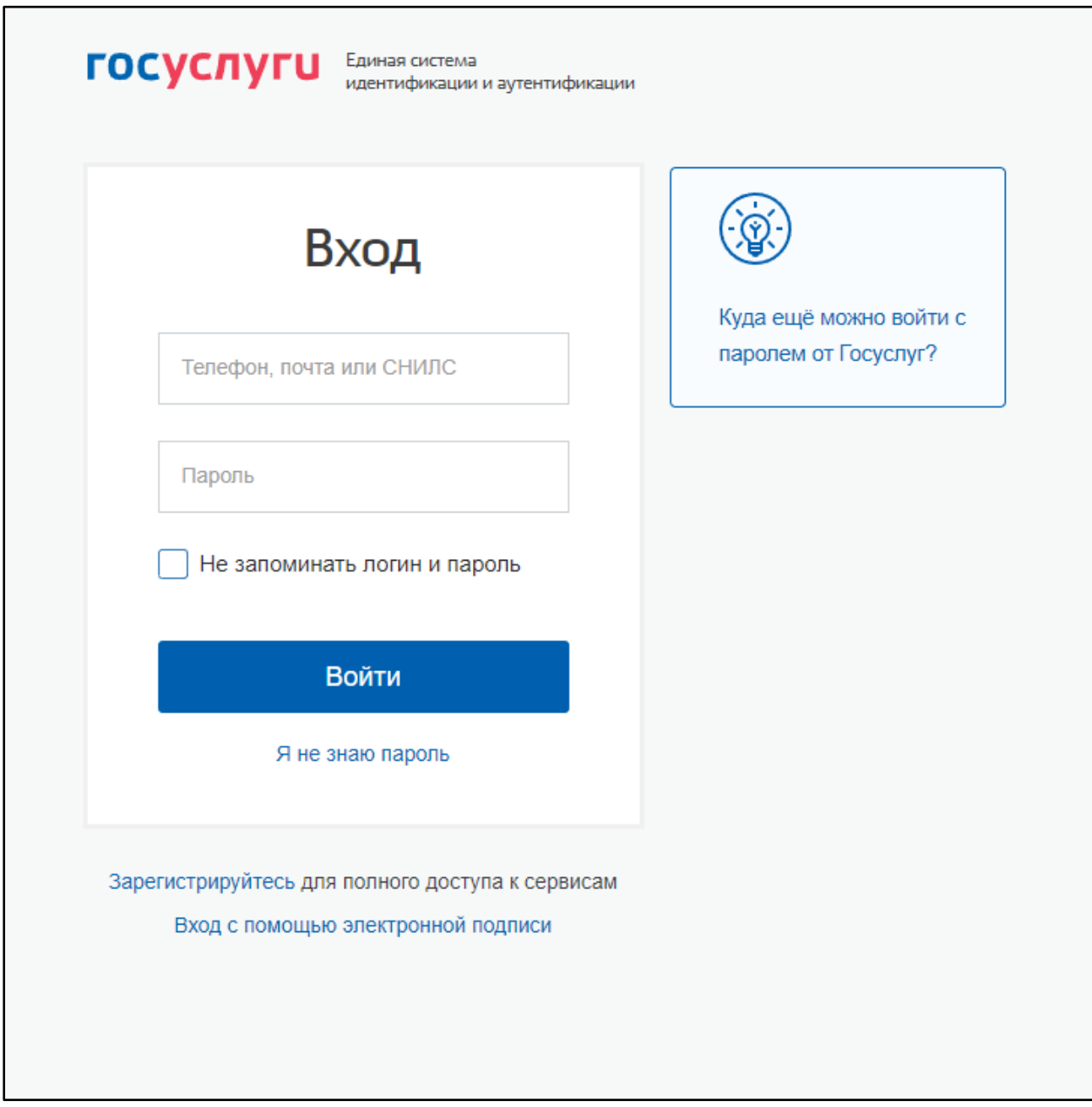

Рисунок 2. Окно авторизации портала Госуслуг

В поле «Телефон/Email/СНИЛС» необходимо ввести номер телефона, или адрес электронной почты или СНИЛС, зарегистрированный на портале Госуслуг. В поле «Пароль» вводим пароль пользователя от портала Госуслуг. После ввода данных необходимо нажать кнопку «Войти».

При указании неверных данных, будет выведено информационное сообщение следующего вида: «Неверные логин или пароль».

Необходимо исправить введенные данные в полях «Телефон/Email/CHИЛС», «Пароль» и повторить процедуру авторизации. В случае повторения ошибки при корректно введенных данных, а также при возникновении иных ошибок авторизации, следует обратиться в службу технической поддержки портала Госуслуг <u>https://www.gosuslugi.ru/feedback</u>.

Если авторизация прошла успешно и ваш профиль привязан к ОО участника ЦОС эксперимента, то откроется страница «Предоставление прав доступа» (Рисунок 3).

| Предоставление прав доступа                                                                                                    |
|----------------------------------------------------------------------------------------------------|
| Моя школа<br>запрашивает следующие права:                                                                                                    |
| • Проведение входа в систему ?                                                                                                    |
| Нажимая «Предоставить», вы разрешаете этой информационной системе использовать<br>указанные данные согласно ее правилам и условиям. Вы всегда можете отозвать это<br>разрешение из своего профиля. |
| Отказать Предоставить                                                                                                    |

Рисунок 3. Предоставление прав доступа

Нажав кнопку «Предоставить», вы разрешаете ФГИС «Моя школа» использовать указанные данные для авторизации в системе.

Далее осуществляется переход на окно выбора профиля пользователя (в случае, если вам было назначено более 1 роли) (Рисунок 4) или осуществляется переход на главную страницу (Рисунок 5).

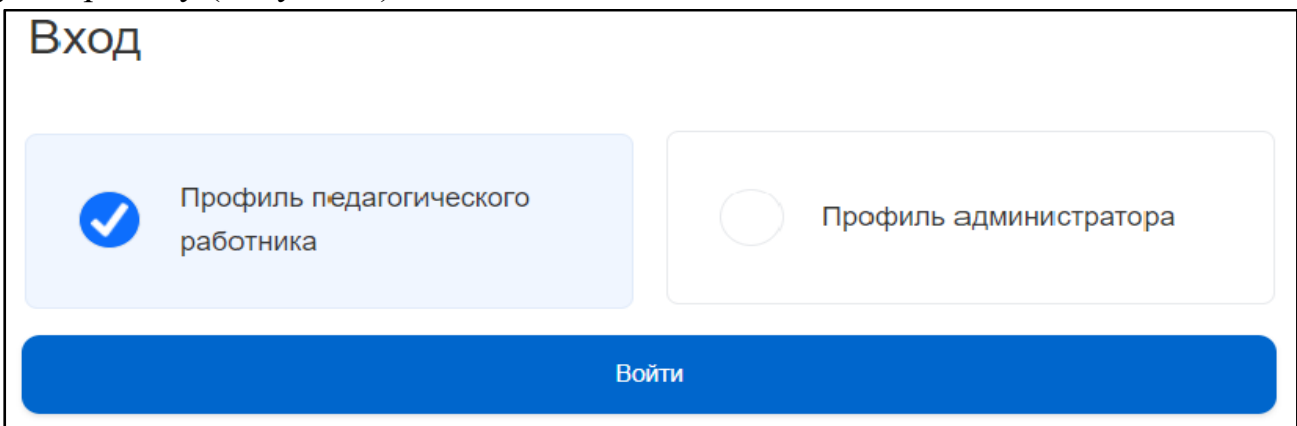

Рисунок 4. Окно выбора профиля пользователя

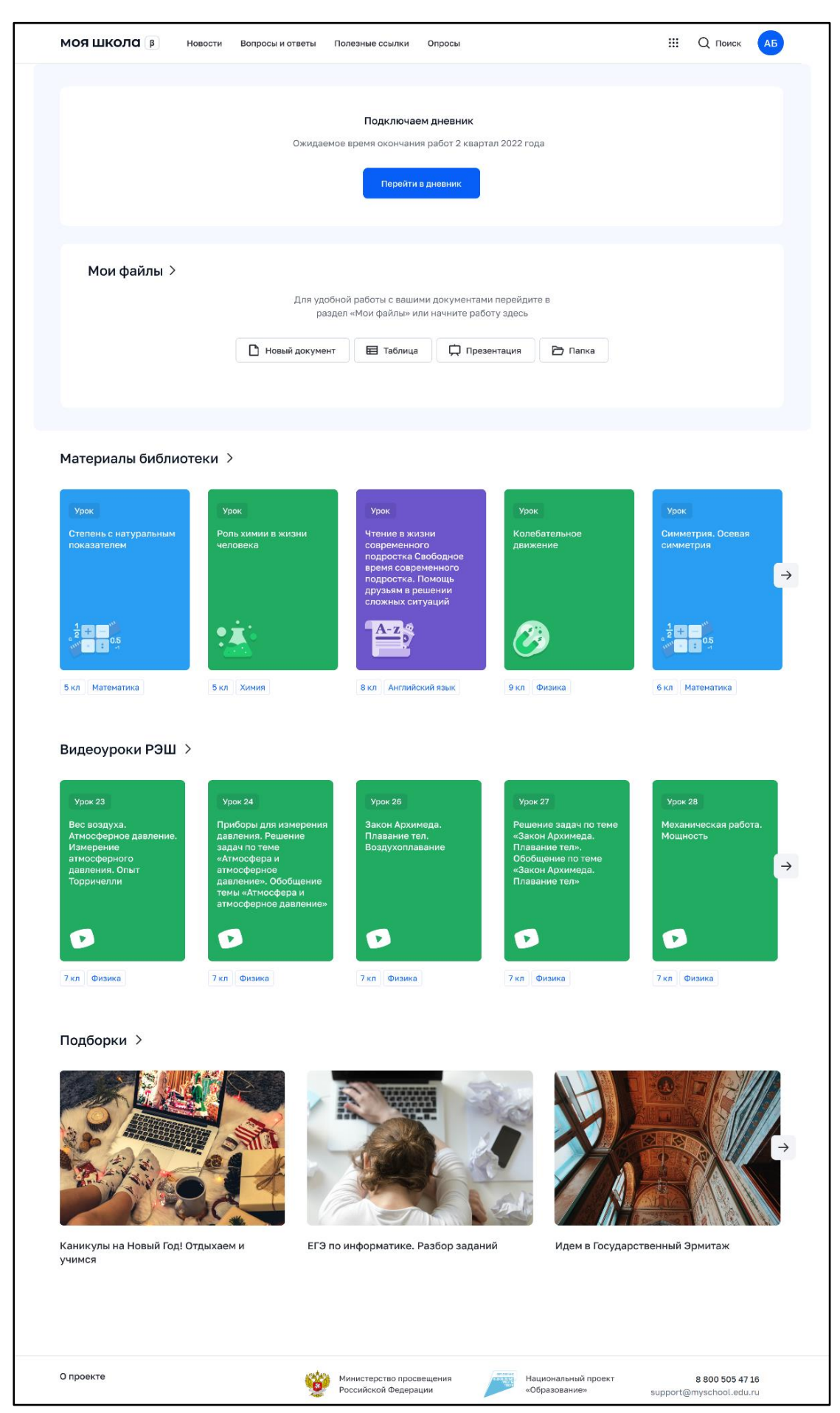

Рисунок 5. Главная страница ФГИС «Моя школа» после успешной авторизации

#### Возможные ошибки авторизации

Если авторизация не окажется успешной, и вы не перейдете на главную страницу - вы увидите одну из возможных ошибок авторизации.

**а.** При отказе Пользователя от предоставления данных на портале Госуслуг, выводится уведомление, что необходимо предоставить доступ к данным на портале Госуслуг (Рисунок 6).

| Регистрация                                                                                      |  |
|--------------------------------------------------------------------------------------------------|--|
| Для завершения регистрации необходимо предоставить доступ к<br>данным на портале Госуслуг (ЕСИА) |  |
|                                                                                                  |  |
| Для предоставления согласия на передачу данных повторите процесс регистрации                     |  |
| Перейти на страницу Госуслуг                                                                     |  |
|                                                                                                  |  |
|                                                                                                  |  |
|                                                                                                  |  |

Рисунок б.

**б.** При отсутствии информации о пользователе в ФГИС «Моя школа», выводится соответствующее информационное сообщение (Рисунок 7). Если вы уверены, что ваша школа входит в ЦОС эксперимент - обратитесь в службу технической поддержки системы по электронной почте <u>support@myschool.edu.ru</u> или обратившись на горячую линию по номеру 8 800 505-47-16.

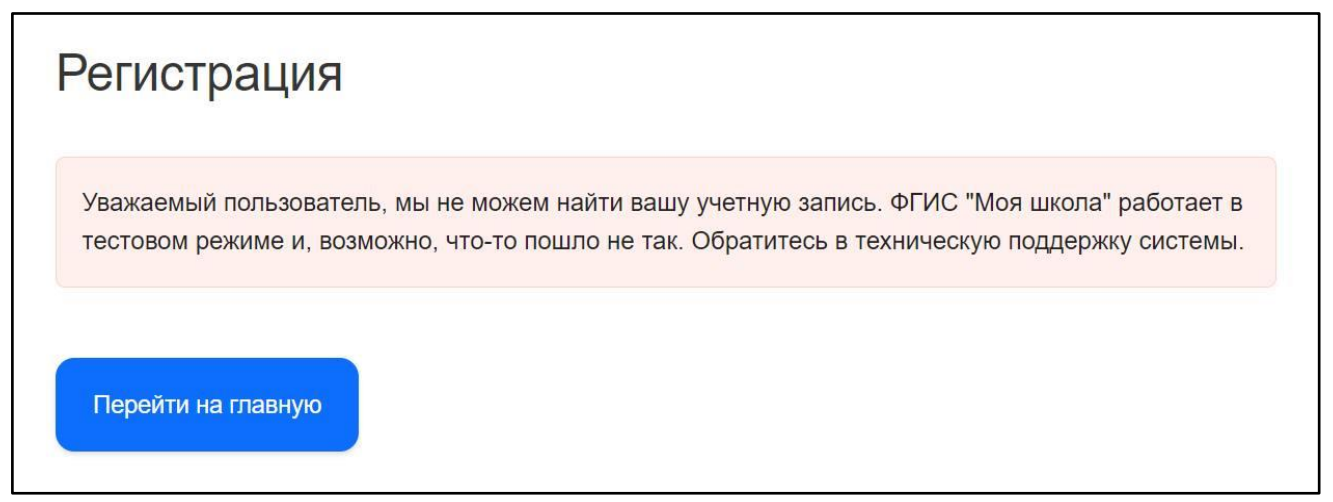

#### Рисунок 7.

**в.** В случае ошибки на стороне информационной системы выводится о том, что ФГИС «Моя школа» работает в тестовом режиме и в связи с этим пока могут наблюдаться ошибки при авторизации. При наличии такой ошибки необходимо обратиться в службу технической поддержки системы по электронной почте support@myschool.edu.ru или обратившись на горячую линию по номеру 8 800 505-47-16 (Рисунок 8).

| Регистрация                                                                                                    |  |
|----------------------------------------------------------------------------------------------------|--|
| ФГИС "Моя школа" работает в тестовом режиме и, возможно, что-то пошло не так.<br>Обратитесь в техническую поддержку системы. |  |
| Перейти на главную                                                                                                    |  |

Рисунок 8.

#### Как получить роль «Педагогический работник»?

Если ваша ОО принимает участие в ЦОС эксперименте, то для получения роли «Педагогический работник» директору ОО требуется добавить педагогического работника к учетной записи ОО портала Госуслуг. Затем ответственному сотруднику ОО необходимо уведомить регионального координатора, который обрабатывает данные со всех ОО в регионе. Для обновления информации перечень в формате \*.xls содержащий поля: Наименование ОО, Адрес ОО, ИНН

OO, КПП, OO, OГPH OO координатор направляет на email: <u>support@myschool.edu.ru</u>

#### Как восстановить пароль?

Вход в ФГИС «Моя школа» осуществляется с помощью учетной записи портала Госуслуг и пароль восстанавливается по общему механизму портала, описанного по ссылке: <u>https://www.gosuslugi.ru/help/faq/login/7</u>

#### Как подключить регион/ОО проекту?

На данный момент к проекту нельзя подключить ОО из другого региона. В эксперименте участвуют 15 регионов (Алтайский край, Астраханская область, Калининградская область, Калужская область, Кемеровская область — Кузбасс, Московская область, Нижегородская область, Новгородская область, Новосибирская область, Омская область, Пермский край, Сахалинская область, Тюменская область, Челябинская область, Ямало-Ненецкий автономный округ). Для добавления ОО из региона участвующего в эксперименте, ответственному сотруднику ОО необходимо уведомить регионального координатора, который направит официальное письмо с дополнительным перечнем школ региона, планирующих подключиться к ФГИС «Моя школа».

#### Ответы на часто задаваемые вопросы

Ответы на часто задаваемые вопросы находятся в ФГИС «Моя школа» раздел «Вопросы и ответы» (Рисунок 9).

| МОЯШКОЛО ВЕТА Новости Вопросы              | і и ответы   | Полезные ссылки | Опросы |           |   |
|--------------------------------------------|--------------|-----------------|--------|-----------|---|
| Вопросы и ответы                           |              |                 |        |           |   |
| Поиск по разделу                           |              |                 |        | 井 фильтры |   |
| У меня нет электронной почты. Я могу заре  | гистрирова   | ться в системе? |        |           | ~ |
| Что такое ЦОС?                             |              |                 |        |           | ~ |
| Как прикрепить документы?                  |              |                 |        |           | ~ |
| Что делать, если не работает электронный : | журнал-дне   | вник?           |        |           | ~ |
| Как восстановить пароль?                   |              |                 |        |           | ~ |
| Можно ли исправить оценки в электронном    | 1 журнале?   |                 |        |           | ~ |
| Я могу зайти под своим аккаунтом в социал  | тьных сетях? | ?               |        |           | ~ |

Рисунок 9.

## Как связаться с службой технической поддержки?

Обратиться в службу технической поддержки системы можно по электронной почте <u>support@myschool.edu.ru</u> или позвонив на горячую линию по номеру 8 800 505-47-16.

### ДОКУМЕНТ ПОДПИСАН ЭЛЕКТРОННОЙ ПОДПИСЬЮ

#### СВЕДЕНИЯ О СЕРТИФИКАТЕ ЭП

Сертификат 376304230083447847618637456882370283188412430465

Владелец Морозова Юлия Александровна

Действителен С 19.04.2024 по 19.04.2025